### Set up Truemail account on Windows 10

1. At Home screen, click Windows icon (bottom left) and select Mail

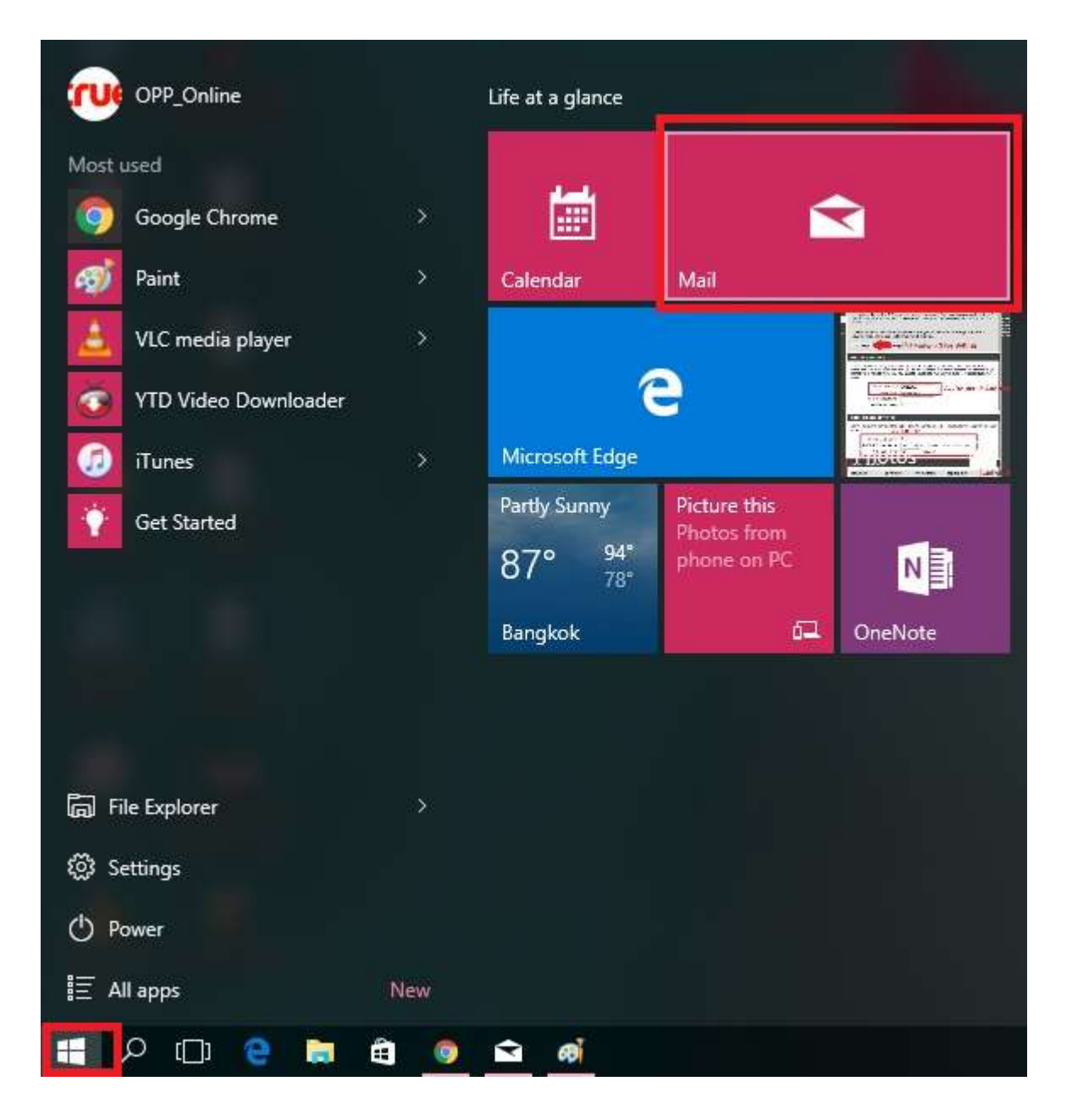

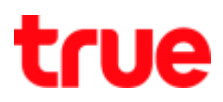

2. At Mail page, select gear sign (bottom left)

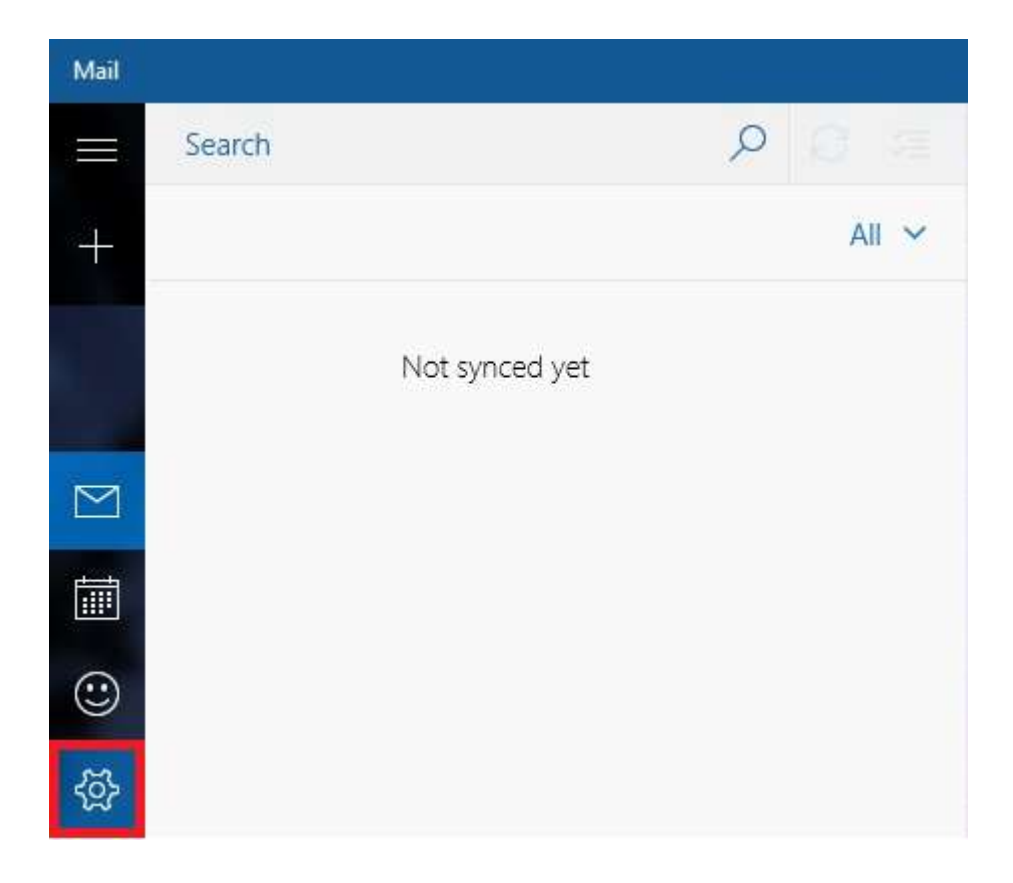

#### 3. Settings $\rightarrow$ Manage Accounts

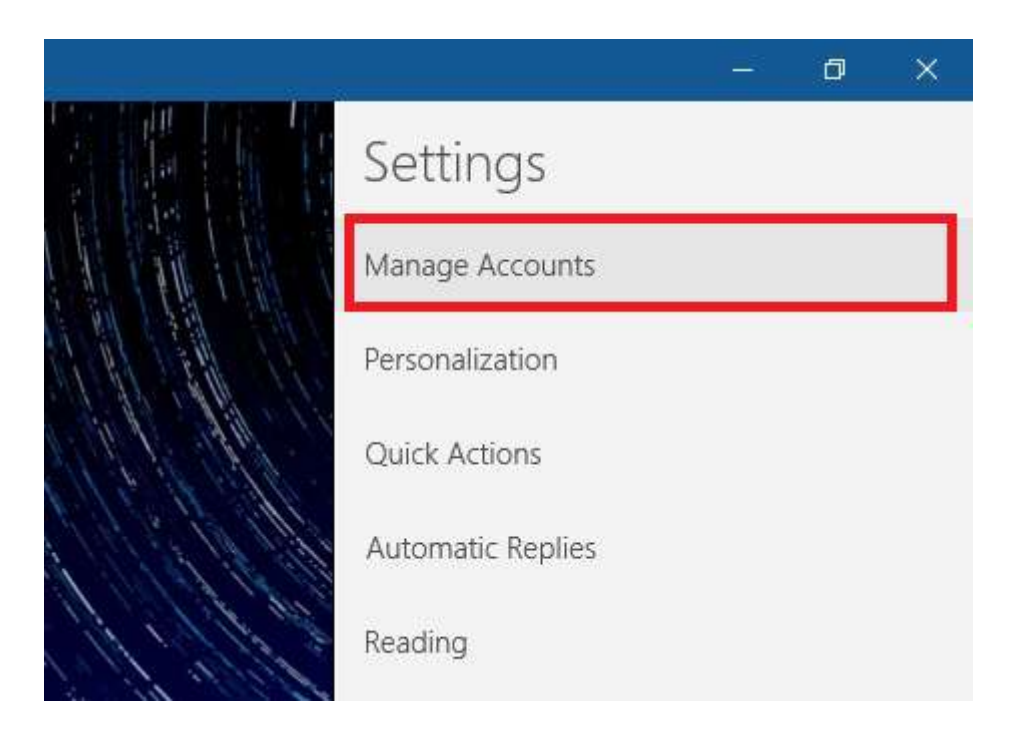

#### 4. Choose preferred Truemail

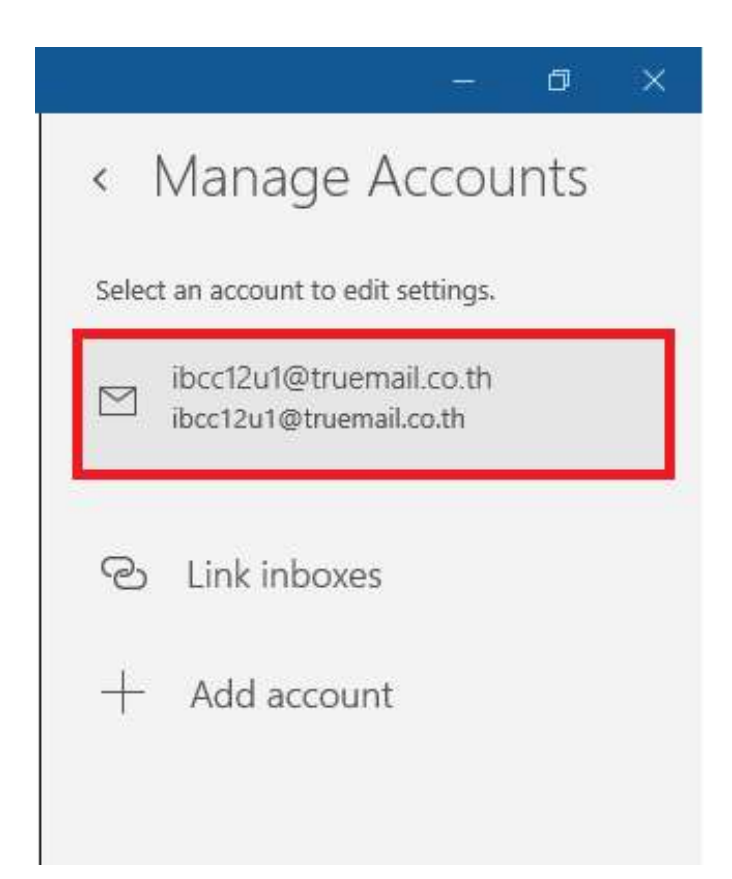

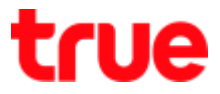

5. Check whether the [Password] and [Account name] is correct and then choose [Change mailbox sync settings] to set up more about Sync Mail

| ibcc12u1@truemail.co.th account settings                                           |  |
|------------------------------------------------------------------------------------|--|
| ibcc12u1@truemail.co.th                                                            |  |
| User name                                                                          |  |
| ibcc12u1@truemail.co.th                                                            |  |
| Password                                                                           |  |
| •••••                                                                              |  |
| Account name                                                                       |  |
| ibcc12u1@truemail.co.th                                                            |  |
| Change mailbox sync settings<br>Options for syncing email, contacts, and calendar. |  |
| Delete account<br>Remove this account from your device.                            |  |
|                                                                                    |  |
| Save Cancel                                                                        |  |

- 6. Sync Mail set up as follows:
  - Download new email : drop down options are
    - based on my usage : Default every 2 hours
    - every 15 minutes
    - every 30 minutes
    - hourly
    - every 2 hours
    - manually : must press Refresh to Sync email

| ownload new email             |              |
|-------------------------------|--------------|
| based on my usage             |              |
| every 15 minutes              |              |
| every 30 minutes              |              |
| hourly                        |              |
| every 2 hours                 |              |
| manually                      |              |
| the last 3 months             | ~            |
| our name                      |              |
| СТСС                          |              |
| Ve'll send your messages usin | g this name. |
| vnc options                   |              |
| an sit                        |              |
| maii                          |              |

• Always download full message and internet images, place a

#### check mark

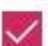

Always download full message and Internet images

- Download email from : drop down options are
  - the last 7 days
  - the last 2 weeks
  - the last month
  - the last 3 months
  - any time

|                                                                                                    | ×                                                                                                    |
|----------------------------------------------------------------------------------------------------|----------------------------------------------------------------------------------------------------|
| ibcc12u1@truemail<br>If you get a lot of mail on<br>for a few days, we'll chang<br>save you data and battery | .co.th sync settings<br>e day or don't check your account<br>ge your sync settings accordingly to<br>y. |
| Currently syncing: every 2                                                                                   | hours                                                                                                   |
| Always download full                                                                                         | message and Internet images                                                                             |
| Download email from                                                                                          |                                                                                                    |
| the last 7 days                                                                                              |                                                                                                    |
| the last 2 weeks                                                                                             |                                                                                                    |
| the last month                                                                                               |                                                                                                    |
| the last 3 months                                                                                            |                                                                                                    |
| any time                                                                                                    |                                                                                                    |
| Email                                                                                                    |                                                                                                    |
| 💽 On                                                                                                    |                                                                                                    |
| Advanced mailbox settir<br>Incoming and outgoing mail ser                                                    | <b>1gs</b><br>verinfo                                                                                   |
|                                                                                                    |                                                                                                    |

- Sync options :
  - If choose On, program will Sync email according to Download new email and Download email from
  - If choose Off, program will not Sync anything, must press Refresh to Sync email

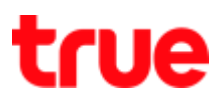

| Sync options | Sync options |
|--------------|--------------|
| Email        | Email        |
| On 💽         | Off          |

7. Click Advanced mailbox settings, you'll find Incoming / Outgoing email server, check the settings and then press Done

| ×                                                                                            |                                           | ×                          |  |
|----------------------------------------------------------------------------------------------|-------------------------------------------|----------------------------|--|
| ibcc12u1@truemail.co.th sync settings                                                        | ibcc12u1@truemail.co.th sync settings     |                            |  |
| for a few days, we'll change your sync settings accordingly to<br>save you data and battery. | We'll send your messages using this name. |                            |  |
| Currently syncing: every 2 hours                                                             | Sync options                              |                            |  |
| Always download full message and Internet images                                             | Email                                     |                            |  |
| Download email from                                                                          | On On                                     |                            |  |
| the last 3 months 🗸                                                                          | Incoming email server                     |                            |  |
| Your name                                                                                    | pop.truemail.co.th                        |                            |  |
| СТСС                                                                                         | Outgoing (SMTP) email server              |                            |  |
| We'll send your messages using this name.                                                    | mxauth.truemail.co.th                     |                            |  |
| Sync options                                                                                 | Outgoing server requires authe            | ntication                  |  |
| Email                                                                                        | Vice the came user name and n             | accurate for conding amail |  |
| On                                                                                           | Se the same user name and p               | assword for sending entail |  |
|                                                                                              | Require SSL for incoming email            |                            |  |
| Advanced mailbox settings<br>Incoming and outgoing mail server info                          | Require SSL for outgoing email            |                            |  |
| Done Cancel                                                                                  | Done                                      | Cancel                     |  |